## Module III: Temporal output analysis

- Discussion on how the inputs are read and how the outputs are written (where, what and how)
- Discussion and hands-on in converting hourly to daily to monthly using codes.
- Discussion on the excel sheet (as well as hands on use of the sheet)
- Discussion on how to best-fit the distribution function and derive the parameters (location, scale) using Jmp 10

#### For the training:

There are 2 subfolders inside the folder "step 1":

Find this by typing:

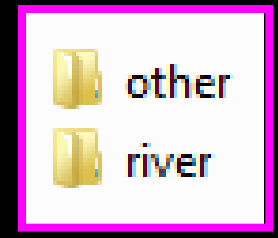

cd dias/groups/dias-4-4-08/AWCI\_MEMBERS\_FOLDER/USER-country/country/Drought.training/output-country/other cd dias/groups/dias-4-4-08/AWCI\_MEMBERS\_FOLDER/USER-country/country/Drought.training/output-country/other

"other parameter" folder contains conversion codes for the hydrological parameters and energy fluxes:

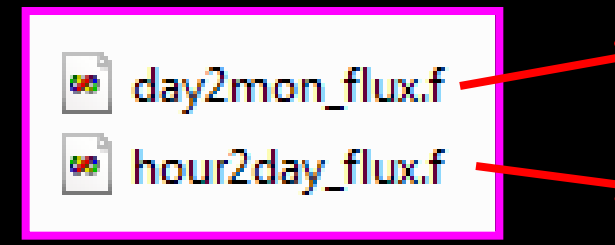

Run this by typing: ifort day2mo\_flux.f –o d2m.exe ./d2m.exe

ifort hour2day\_flux.f –o h2d.exe ./h2d.exe

"for discharge" folder contains the conversion codes for the discharge parameters

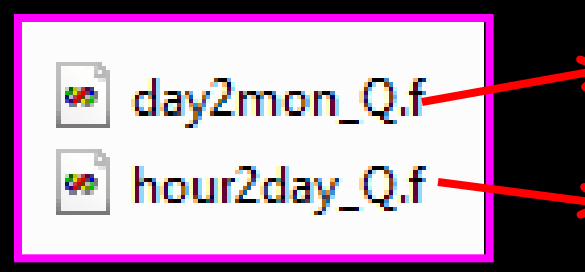

Run this by typing: ifort day2mo\_Q.f –o d2mQ.exe ./d2m.exe

ifort hour2day\_Q.f –o h2dQ.exe ./h2d.exe

## Converting from hourly to daily to monthly discharge

- You can do this manually if you like:
- e.g. Ave(Qhourly (i=1 to 24))(j=1 to 30)
- Or you can use fortran codes:
  - Change the year and names of the input and output files
  - For monthly conversion, change the Area of the basin considered (mm/month)
  - Or calculate for Q (m<sup>3</sup>/s)
  - Run the codes

Converting from hourly to daily to monthly values of the other hydrological parameters

- Same as for discharge but be careful on averaging or summing up the variables when converting to daily as well as for hourly
- Change the years, inputs and output files
- Check and make sure that the number of variables in the codes are the same as in your inputs

## Calculating SA using simple excel sheets

**Step 1:** open excel sheet for calculating SA at point scale

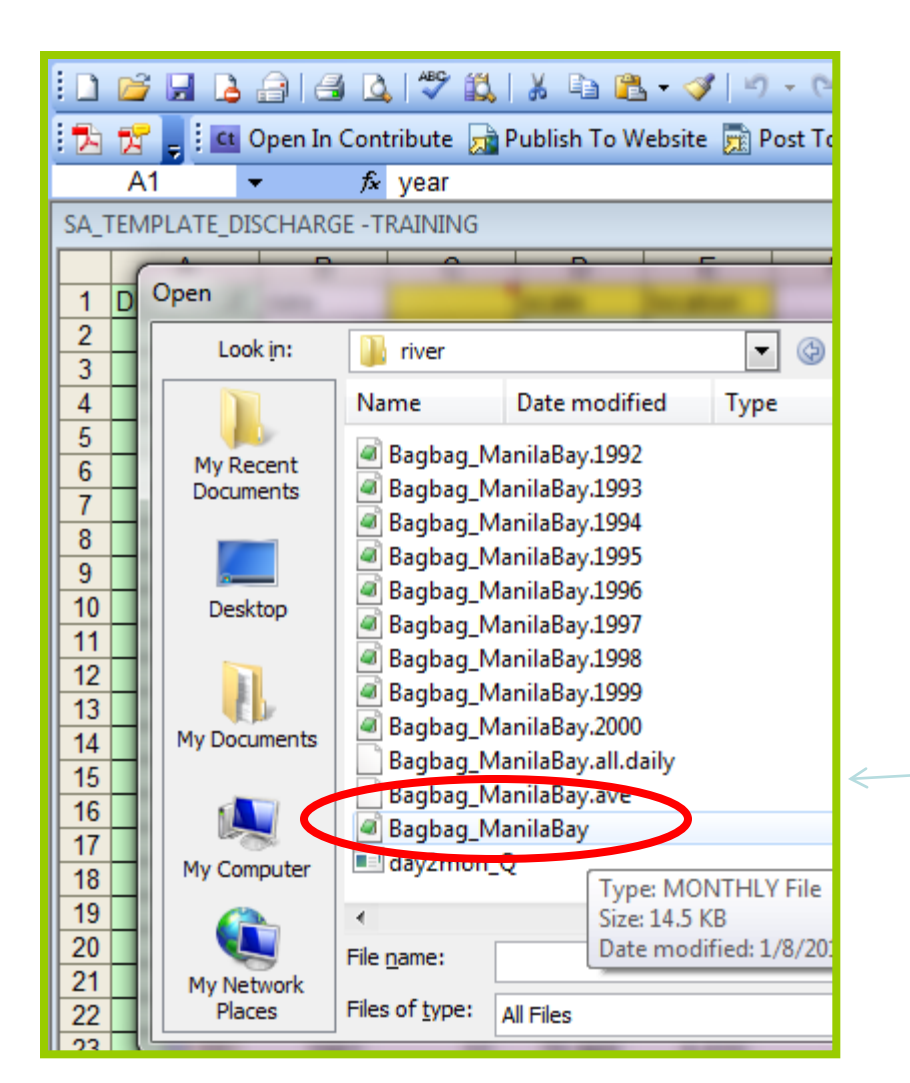

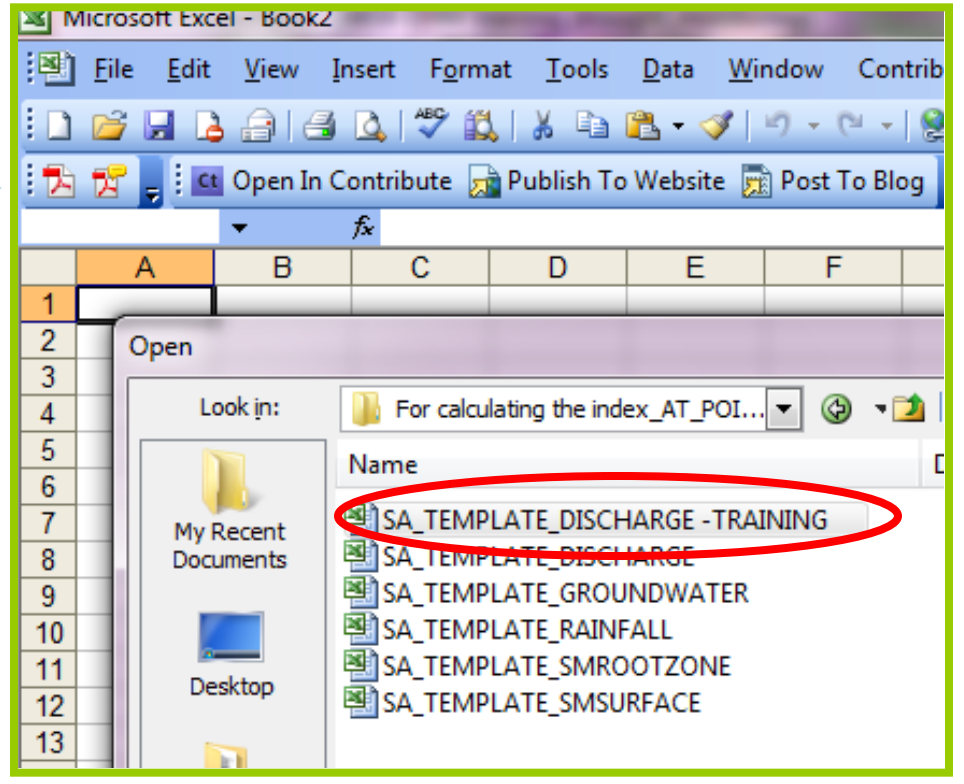

**Step 2:** Also open in excel the *file*.monthly file (e.g. Bagbag\_ManilaBay.monthly or outlet.monthly in model/output/river folder)

| File       Edit       View       Insert       Format       Iools         Image: Second second se                                                                       | Microsoft Excel - Bagbag_ManilaBay             |  |  |  |  |  |  |  |  |  |  |  |
|----------------------------------------------------------------------------------------------------|------------------------------------------------|--|--|--|--|--|--|--|--|--|--|--|
| Image: Image: Image | Da                                             |  |  |  |  |  |  |  |  |  |  |  |
| Image: Second system       Image: Second system       Publish Topological system         A1       ▼       for year         A       B       C       D         1       year       month       Qsim       Qobs         2       1981       69.046       0.016         3       1981       36.988       0.014                                                                                                    | 2                                              |  |  |  |  |  |  |  |  |  |  |  |
| A1         ★         year           A         B         C         D           1         year         month         Qsim         Qobs           2         1981         69.046         0.016           3         1981         36.988         0.014                                                                                                    | 🗄 🔁 🛃 🚦 🗄 💶 Open In Contribute 📠 Publish To We |  |  |  |  |  |  |  |  |  |  |  |
| A         B         C         D           1         year         month         Qsim         Qobs           2         1981         69.046         0.016           3         1981         36.988         0.014                                                                                                    |                                                |  |  |  |  |  |  |  |  |  |  |  |
| 1         year         month         Qsim         Qobs           2         1981         69.046         0.016           3         1981         36.988         0.014                                                                                                    |                                                |  |  |  |  |  |  |  |  |  |  |  |
| 2 1981 1 69.046 0.016<br>3 1981 36.988 0.014                                                                                                    |                                                |  |  |  |  |  |  |  |  |  |  |  |
| 3 1981 36 988 0.014                                                                                                    |                                                |  |  |  |  |  |  |  |  |  |  |  |
| 5 1501 50.500 0.014                                                                                                    |                                                |  |  |  |  |  |  |  |  |  |  |  |
| 4 1981 <u>8 28.869</u> 0.017                                                                                                    |                                                |  |  |  |  |  |  |  |  |  |  |  |
| 5 1981 4 21.377 0.011                                                                                                    |                                                |  |  |  |  |  |  |  |  |  |  |  |
| 6 1981 <u>5</u> 133.689 0.011                                                                                                    |                                                |  |  |  |  |  |  |  |  |  |  |  |
| 7 1981 6 484.852 0.015                                                                                                    |                                                |  |  |  |  |  |  |  |  |  |  |  |
| 8 1981 7 372.644 0.081                                                                                                    |                                                |  |  |  |  |  |  |  |  |  |  |  |
| 9 1981 8 714.118 0.113                                                                                                    |                                                |  |  |  |  |  |  |  |  |  |  |  |
| 10 1981 9 489.347 0.086                                                                                                    |                                                |  |  |  |  |  |  |  |  |  |  |  |
| 11 1981 10 211.773 0.047                                                                                                    |                                                |  |  |  |  |  |  |  |  |  |  |  |
| 12 1981 1 249.962 0.017                                                                                                    |                                                |  |  |  |  |  |  |  |  |  |  |  |
| 13 1981 12 70.969 0.015                                                                                                    |                                                |  |  |  |  |  |  |  |  |  |  |  |
| 14 1982 1 44.286 0.016                                                                                                    |                                                |  |  |  |  |  |  |  |  |  |  |  |

**Step 3:** copy and paste Qsim row (omit header) into the blue green blank spaces of the excel sheet 1 with a header named discharge (start in line 2)

|   | Microsoft Excel - SA_TEMPLATE_DISCHARGE -TRAINING |                           |                           |                     |                   |                           |              |                             |  |  |  |  |  |
|---|---------------------------------------------------|---------------------------|---------------------------|---------------------|-------------------|---------------------------|--------------|-----------------------------|--|--|--|--|--|
|   | 1                                                 | <u>F</u> ile <u>E</u> dit | <u>V</u> iew <u>I</u> nse | ert F <u>o</u> rmat | t <u>T</u> ools I | <u>D</u> ata <u>W</u> ind | low Contr    | ib <u>u</u> te <u>H</u> elp |  |  |  |  |  |
|   | 10                                                | 📁 🖬 🔒                     | a a c                     | 1 🤻 🖏               | 🔏 🖻 🕻             | L - 🛷 🖂                   | - (21 -   )  | 🧕 Σ - ϟ↓                    |  |  |  |  |  |
|   | : 🏞                                               | 🔀 🚽 🗖                     | Open In Con               | tribute 👧           | Publish To V      | Vebsite   📆               | Post To Blog | Ţ                           |  |  |  |  |  |
|   |                                                   | δz                        | <b>▼</b> fx               |                     |                   |                           |              |                             |  |  |  |  |  |
|   |                                                   | A                         | В                         | С                   | D                 | E                         | F            | G                           |  |  |  |  |  |
|   | 1                                                 | DISCARGE                  | ate                       |                     | scale             | location                  |              | JANUARY                     |  |  |  |  |  |
|   | 2                                                 |                           | Jan-81                    | jan                 |                   |                           | 1981         |                             |  |  |  |  |  |
|   | 3                                                 |                           | Feb-81                    | feb                 |                   |                           | 1982         |                             |  |  |  |  |  |
| / | 4                                                 |                           | Nar-81                    | mar                 |                   |                           | 1983         |                             |  |  |  |  |  |
|   | 5                                                 |                           | Apr-81                    | apr                 |                   |                           | 1984         |                             |  |  |  |  |  |
|   | 6                                                 |                           | May-81                    | may                 |                   |                           | 1985         |                             |  |  |  |  |  |
|   | 7                                                 |                           | Jun-81                    | jun                 |                   |                           | 1986         |                             |  |  |  |  |  |
|   | 8                                                 |                           | J <mark>il-81</mark>      | jul                 |                   |                           | 1987         |                             |  |  |  |  |  |
|   | 9                                                 |                           | Aug-81                    | aug                 |                   |                           | 1988         |                             |  |  |  |  |  |
|   | 10                                                |                           | Sep-81                    | sep                 |                   |                           | 1989         |                             |  |  |  |  |  |
|   | 11                                                |                           | Oct-81                    | oct                 |                   |                           | 1990         |                             |  |  |  |  |  |
|   | 12                                                |                           | Nov-81                    | nov                 |                   |                           | 1991         |                             |  |  |  |  |  |
| V | 13                                                |                           | Dec-81                    | dec                 |                   |                           | 1992         |                             |  |  |  |  |  |
| N | 14                                                |                           | Jan-82                    |                     |                   |                           | 1993         |                             |  |  |  |  |  |
|   | 15                                                |                           | Feb-82                    |                     |                   |                           | 1994         |                             |  |  |  |  |  |
|   | 16                                                |                           | Mar-82                    |                     |                   |                           | 1995         |                             |  |  |  |  |  |

# Choosing the best-fit distribution pattern

• Open Jmp 10 software, open a jmp sheet

| 🕮 😜 💣 🎓 📖 🛛     | 🦗 🖨 📕 🕕    | titled 👻 👔 |                 | <u>.</u> 🔀 🍽 | a 🔍 🖈 | ▶ 排 ₩     | <b>.</b>   |
|-----------------|------------|------------|-----------------|--------------|-------|-----------|------------|
| Recent Files    |            |            |                 |              | 🧉 🍸   | 🔻 😵 Windo | w List     |
|                 |            |            |                 |              |       |           | 🔋 Untitlea |
| Untitled - JMP  |            |            |                 |              | ×     | 8         | <u>}</u>   |
| File Edit Table | es Rows Co | ls DOE Ar  | alvze Gran      | h Tools      | View  |           | U          |
| Window Help     |            |            |                 |              |       |           |            |
| i 🛛 🖓 🐅 🌈 🛄 i   | X 🗈 🕰 🖡    |            | s   \$25 \$24 m | a 🛤 🐾 🗒      |       |           |            |
|                 | D d        |            | 18 5-5          |              |       |           |            |
|                 |            | Colu       | ımn 1           |              |       |           | C          |
|                 |            |            |                 |              | - 11  |           |            |
|                 |            |            |                 |              |       |           |            |
|                 |            |            |                 |              |       |           | All ro     |
| Columns (1/0)   |            |            |                 |              |       |           | Selec      |
| Column 1        |            |            |                 |              |       |           | Hidd       |
|                 |            |            |                 |              |       |           | Labe       |
|                 | _          |            |                 |              |       |           |            |
| Rows            |            |            |                 |              | - 10  |           |            |
| All rows        | 0          |            |                 |              | - 10  |           |            |
| Excluded        | 0          |            |                 |              | -     |           |            |
| Hidden          | 0          |            |                 |              |       |           |            |
| Labelled        | 0          |            |                 |              | - 10  |           |            |
|                 |            |            |                 |              |       |           |            |
|                 | -          |            |                 |              | F     |           |            |

#### Microsoft Excel - SA\_TEMPLATE\_DISCHARGE

G2

 $f_{x} = A2$ 

### For this training, we will do only for discharge (open SA\_DISCHARGE\_training) and solution of the surface (open SA\_SOILMOISTURE\_training

Туре а

🔁 🔂 🚽 i 🖬 Openan contribute 🛺 nublish to mebsite 🔊 nost to blog 🥃

|    | А        | В      | С          | D             | E          | F    | G           | H           | I           | J           | K        | L        | М        | N           |      |
|----|----------|--------|------------|---------------|------------|------|-------------|-------------|-------------|-------------|----------|----------|----------|-------------|------|
| 1  | DISCARGE | date   |            | scale         | location   |      | JANUARY     | FEBRUARY    | MARCH       | APRIL       | MAY      | JUNE     | JULY     | AUGUST      | SEPT |
| 2  | 69.046   | Jan-81 | jan        | 4.508243      | 0.847367   | 1981 | 69.046      | 36.988      | 28.869      | 21.377      | 133.689  | 484.852  | 372.644  | 714.118     |      |
| 3  | 36.988   | Feb-81 | feb        | 4.46778       | 0.455677   | 1982 | 44.286      | 27.955      | 24.146      | 21.945      | 96.698   | 160.478  | 564.483  | 522.769     |      |
| 4  | 28.869   | Mar-81 | mar        | 4.98382       | 0.48694    | 1983 | 64.629      | 37.828      | 29.949      | 21.723      | 18.165   | 51.781   | 51.892   | 484.796     |      |
| 5  | 21.377   | Apr-81 | apr        | 5.33914       | 0.21037    | 1984 | 32.45       | 23.71       | 20.518      | 48.635      | 95.189   | 211.424  | 283.02   | 1042.284    |      |
| 6  | 133.689  | May-81 | may        | 5.44237       | 0.49886    | 1985 | 38.443      | 26.41       | 22.456      | 22.317      | 44.331   | 1020.294 | 150.315  | 1199.272    |      |
| 7  | 484.852  | Jun-81 | jun        | 6.0667        | 0.8294     | 1986 | 43.772      | 33.521      | 28.238      | 21.384      | 289.277  | 86.399   | 634.326  | 1180.682    |      |
| 8  | 372.644  | Jul-81 | jul        | 6.1397        | 0.876      | 1987 | 94.051      | 48.492      | 30.436      | 25.27       | 19.07    | 21.386   | 100.395  | 45.885      |      |
| 9  | 714.118  | Aug-81 | aug        | 6.01213       | 0.29334    | 1988 | 47.467      | 40.334      | 43.848      | 32.675      | 31.162   | 157.25   | 238.161  | 440.933     |      |
| 10 | 489.347  | Sep-81 | sep        | 6.54053       | 0.49854    | 1989 | 52.534      | 41.536      | 31.431      | 32.134      | 24.599   | 39.86    | 58.769   | 1224.615    |      |
| 11 | 211.773  | Oct-81 | oct        | 5.90428       | 0.56646    | 1990 | 48.09       | 33.765      | 23.74       | 20.943      | 16.933   | 117.877  | 838.737  | 376.518     |      |
| 12 | 249.962  | Nov-81 | nov        | 5.46794       | 0.63672    | 1991 | 64.299      | 40.563      | 27.872      | 24.106      | 19.656   | 17.23    | 62.458   | 496.019     |      |
| 13 | 70.969   | Dec-81 | dec        | 4.83637       | 0.58463    | 1992 | 58.679      | 40.838      | 29.009      | 23.867      | 34.843   | 156.914  | 211.784  | 189.625     |      |
| 14 | 44.286   | Jan-82 |            |               |            | 1993 | 51.909      | 35.333      | 24.076      | 21.112      | 17.474   | 15.348   | 138.824  | 267.416     |      |
| 15 | 27.955   | Feb-82 |            |               |            | 1994 | 106.035     | 61.743      | 35.36       | 28.481      | 26.158   | 122.396  | 218.553  | 1038.782    |      |
| 16 | 24.146   | Mar-82 |            |               |            | 1995 | 38.842      | 28.511      | 20.611      | 18.439      | 14.498   | 36.437   | 35.179   | 359.339     |      |
| 17 | 21.945   | Apr-82 |            |               |            | 1996 | 147.715     | 57.679      | 35.33       | 27.703      | 28.7     | 112.456  | 149.271  | 1056.835    |      |
| 18 | 96.698   | May-82 | *note: mod | lify parts in | blue green | 1997 | 67.442      | 41.637      | 27.607      | 24.142      | 19.186   | 73.552   | 207.555  | 167.052     |      |
| 19 | 160.478  | Jun-82 |            |               |            | 1998 | 62.224      | 36.78       | 23.877      | 20.468      | 16.738   | 46.199   | 27.23    | 72.112      |      |
| 20 | 564.483  | Jul-82 |            |               |            | 1999 | 182.329     | 74.635      | 39.666      | 37.131      | 36.834   | 95.492   | 308.797  | 357.229     |      |
| 21 | 522.769  | Aug-82 |            |               |            | 2000 | 186.368     | 61 198      | 44.23       | 36 845      | 33 721   | 357 314  | 183 479  | 504 167     |      |
| 22 | 395.694  | Sep-82 |            |               |            |      |             |             |             |             |          |          |          |             |      |
| 23 | 198.624  | Oct-82 |            |               |            |      | JANUARY     | FEBRUARY    | MARCH       | APRIL       | MAY      | JUNE     | JULY     | AUGUST      | SEP1 |
| 24 | 120.423  | Nov-82 |            |               |            | 1981 | 76.1626981  | 71.36682343 | 49.05158746 | 76.23644056 | 257.0794 | 577.2671 | 418.3839 | 2413.942422 | 968  |
| 25 | 99.568   | Dec-82 |            |               |            | 1982 | 46.94277332 | 51.54357143 | 39.35224052 | 78.93644531 | 182.9283 | 186.1723 | 637.3782 | 1761.631111 | 780  |
| 26 | 64.629   | Jan-83 |            |               |            | 1983 | 70.95008066 | 73.21023444 | 51.26951986 | 77.88116176 | 25.50341 | 55.11731 | 52.22865 | 1632.180644 | 60   |
| 27 | 37.828   | Feb-83 |            |               |            | 1984 | 32.97479959 | 42.22776221 | 31.90163059 | 205.8081475 | 179.9034 | 247.5974 | 316.0734 | 3532.664724 | 20   |
| 28 | 29.949   | Mar-83 |            |               |            | 1985 | 40.04729592 | 48.15301189 | 35.88158705 | 80.70475828 | 77.955   | 1222.845 | 164.5837 | 4067.838924 | 5    |
| 29 | 21.723   | Apr-83 |            |               |            | 1986 | 46.33618845 | 63.75836393 | 47.75573993 | 76.26971526 | 568.9665 | 96.85592 | 717.1076 | 4004.465364 | 154  |
| 30 | 18.165   | May-83 |            |               |            | 1987 | 105.6717538 | 96.61277616 | 52.26964308 | 94.74193088 | 27.31754 | 18.47034 | 107.5974 | 135.9271494 | 248  |
| 31 | 51 781   | lun-83 |            |               |            | 1988 | 50 69675477 | 78 7097/396 | 79 81307759 | 129 9/18168 | 51 55681 | 182 2803 | 264 8645 | 1/82 651087 | 578  |

- Copy and paste the first table (monthly data) from sheet 1 to a sheet in Jmp 10 as you would copy a sheet in excel (exclude the header)
- In jmp sheet, click on a cell, press ctrl+v (right click, paste),you can type in the header manually if you like

#### Click Analyze

| 🛄 Untitled - JMP   |              |                                          |                        |        |        |        |         |          |  |  |  |
|--------------------|--------------|------------------------------------------|------------------------|--------|--------|--------|---------|----------|--|--|--|
| File Edit Tables R | ows Cols DOE | Analy                                    | ze Graph Tools         | View W | /indov | w Help |         |          |  |  |  |
| 📇 🦢 🚰 📕   🔉 🛛      | à 🛍 🖶 😹 📙    | ⊨ (                                      | Distribution           |        |        |        |         |          |  |  |  |
| ■Untitled          | <            | l <sup>y</sup> <sub>x</sub> ⊧            | Fit Y by X             |        |        |        |         |          |  |  |  |
|                    | •            | ,<br>,,,,,,,,,,,,,,,,,,,,,,,,,,,,,,,,,,, | Matched Pairs          |        |        | Apr    | Мау     | Jun      |  |  |  |
|                    | 1            |                                          | Fit Model              |        | 59     | 21.377 | 133.689 | 484.852  |  |  |  |
|                    | 2            | · · ·                                    |                        |        | 46     | 21.945 | 96.698  | 160.478  |  |  |  |
|                    | 3            | 1                                        | Modeling               | ,      | • 49   | 21.723 | 18.165  | 51.781   |  |  |  |
|                    | 4            |                                          | Multivariate Method    | s )    | 18     | 48.635 | 95.189  | 211.424  |  |  |  |
|                    | 5            |                                          |                        |        | 56     | 22.317 | 44.331  | 1020.294 |  |  |  |
|                    | 6            |                                          | Reliability and Surviv | ai •   | 38     | 21.384 | 289.277 | 86.399   |  |  |  |
|                    | 7            | 94.051                                   | 1 48.492               | 30     | .436   | 25.27  | 19.07   | 21.386   |  |  |  |
|                    | 8            | 47.467                                   | 7 40.334               | 43     | 8.848  | 32.675 | 31.162  | 157.25   |  |  |  |
|                    | 9            | 52.534                                   | 4 41.536               | 31     | 1.431  | 32.134 | 24.599  | 39.86    |  |  |  |

#### Click Reliability Survival then click Life Distribution

| 🔄 Untitled - JMP   |              |            |                        |          |          |                   |          |         |     |
|--------------------|--------------|------------|------------------------|----------|----------|-------------------|----------|---------|-----|
| File Edit Tables R | lows Cols DC | E Anal     | yze Graph Tools        | View Wir | ndow     | Help              |          |         |     |
| i 🚑 🦖 🞽 📕 🐰        | à 🛍 🖶 😹      |            | Distribution           |          |          |                   |          |         |     |
| ■Untitled          | ۹ 🔍 💌        | <u>у</u> х | Fit Y by X             |          |          |                   |          |         |     |
|                    |              | ¥          | Matched Pairs          |          |          | Apr               | Мау      | Jun     | Jul |
|                    | 1            |            | Fit Model              |          | 59       | 21.377            | 133.689  | 484.852 | 37  |
|                    | 2            |            |                        |          | 46       | 21.945            | 96.698   | 160.478 | 56  |
|                    | 3            |            | Modeling               | •        | 49       | 21.723            | 18.165   | 51.781  | £   |
|                    | 4            |            | Multivariate Method    | ls 🕨     | 18       | 48.635            | 95.189   | 211.424 | 2   |
|                    | 5            |            | Dellah Uterand Const   |          |          |                   | 1020.294 | 15      |     |
|                    | 6            |            | Reliability and Surviv | Val      |          | Life Distribution | 86.399   | 63      |     |
|                    | 7            | 94.05      | 51 48.492              | 30.4     | ٩4,      | Fit Life by X     |          | 21.386  | 10  |
|                    | 8            | 47.46      | 67 40.334              | 43.8     | 蛐        | Recurrence Analy  | sis      | 157.25  | 23  |
|                    | 9            | 52.53      | 41.536                 | 31.4     |          | Degradation       |          | 39.86   | 5   |
| Columns (12/1)     | 10           | 48.0       | 33.765                 | 23       | <u> </u> | e cy.castion      |          | 117.877 | 83  |
|                    | 11           | 64.29      | 64.299 40.563          |          | ĩ,       | Survival          |          | 17.23   | 6   |

|           | ∎<br>Ian          | Eab               | Mar        | Apr              | May       | lun             | Iul     | Aug      | Son            | Oct      | Nov     |
|-----------|-------------------|-------------------|------------|------------------|-----------|-----------------|---------|----------|----------------|----------|---------|
|           | 1 60.046          | 26,000            | 00.00      | Api<br>01.077    | 122.600   | Juli<br>494 952 | 272.644 | 71/ 110  | 3ep<br>400 247 | 211 772  | 240.062 |
|           | 09.040            | 30.900            | 20.005     | 21.311           | 133.009   | +04.032         | 564 492 | 522,760  | 205.604        | 109.624  | 120 422 |
|           | Life Distributio  | n - JMP           |            |                  | E         |                 | 51 902  | 121.705  | 307.07         | 1/9 27   | 70 477  |
|           |                   |                   |            |                  |           |                 | 283.02  | 10/2 28/ | 107 305        | 132 521  | 87 885  |
|           | Select Columns    |                   | Cast Selec | ted Columns into | Roles     | Action          | 150 315 | 1199 272 | 261 513        | 362.843  | 114 978 |
|           |                   |                   | V. Timet   |                  | L numorio | OK              | 634 326 | 1180 682 | 777 673        | 241 215  | 207 662 |
|           | Feb               |                   | Y, Time t  | o Event retinned | numeric   | UK              | 100.395 | 45 885   | 130 198        | 345.05   | 473 299 |
|           |                   |                   |            | optional         | namene    | Cancel          | 238 161 | 440.933  | 295.09         | 274 735  | 212 265 |
|           | Apr               |                   |            |                  |           |                 | 58 769  | 1224 615 | 537 643        | 1634 781 | 325 827 |
| - (40)(1) | May               |                   | Cent       | sor ontional     |           | Remove          | 838.737 | 376.518  | 922.432        | 540.076  | 117.716 |
| s (12/1)  | — Jun             |                   |            |                  |           |                 | 62.458  | 496.019  | 593.696        | 386,939  | 720.396 |
| <u> </u>  | Jul               |                   | Failure    | Cause   optional |           | Recall          | 211.784 | 189.625  | 1021.465       | 1715.494 | 177.034 |
|           | Aug               |                   | Fre        | q optional       | numeric   | Help            | 138.824 | 267.416  | 494.069        | 658.503  | 397.545 |
|           | Oct               |                   | Lab        | el Optional      |           |                 | 218.553 | 1038.782 | 616.42         | 486.745  | 136.855 |
| E         | Nov               |                   |            |                  |           |                 | 35.179  | 359.339  | 495.512        | 350.98   | 188.152 |
|           | Dec               |                   | Ву         | optional         |           |                 | 149.271 | 1056.835 | 539.713        | 434.628  | 306.083 |
|           |                   |                   |            |                  |           |                 | 207.555 | 167.052  | 444.547        | 119.16   | 161.527 |
|           | Censol Code 1     |                   |            |                  |           |                 | 27.23   | 72.112   | 176.436        | 432.088  | 716.142 |
|           | Select Confidence | e Internal Method |            |                  |           |                 | 308.797 | 357.229  | 518.233        | 349.729  | 374.251 |
| Ŧ         | Wald 🔻            |                   |            |                  |           |                 | 183.479 | 504.167  | 388.168        | 458.878  | 483.364 |
|           |                   |                   |            |                  |           |                 |         |          |                |          |         |
| 20        |                   |                   |            |                  |           |                 |         |          |                |          |         |
| 1         | -                 |                   | _          |                  |           |                 |         |          |                |          |         |
| 0         | Coloct            |                   |            | o (alial         |           | <b>`</b>        |         |          |                |          |         |
| 0         | Selecta           | in the c          | column     | S (CIIC          | con all   | )               |         |          |                |          |         |
| ů –       | Click on          | Y Tim             | he to e    | vent             |           |                 |         |          |                |          |         |
|           |                   | ,                 |            | VOIIC            |           |                 |         |          |                |          |         |
|           | Click ok          |                   |            |                  |           |                 |         |          |                |          |         |
|           |                   |                   |            |                  |           |                 |         |          |                |          |         |
|           |                   |                   |            |                  |           |                 |         |          |                |          |         |
|           |                   |                   |            |                  |           |                 |         |          |                |          |         |
| I         |                   |                   |            |                  |           |                 |         |          |                |          |         |

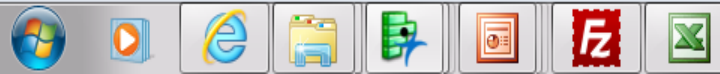

#### Click on Life distribution

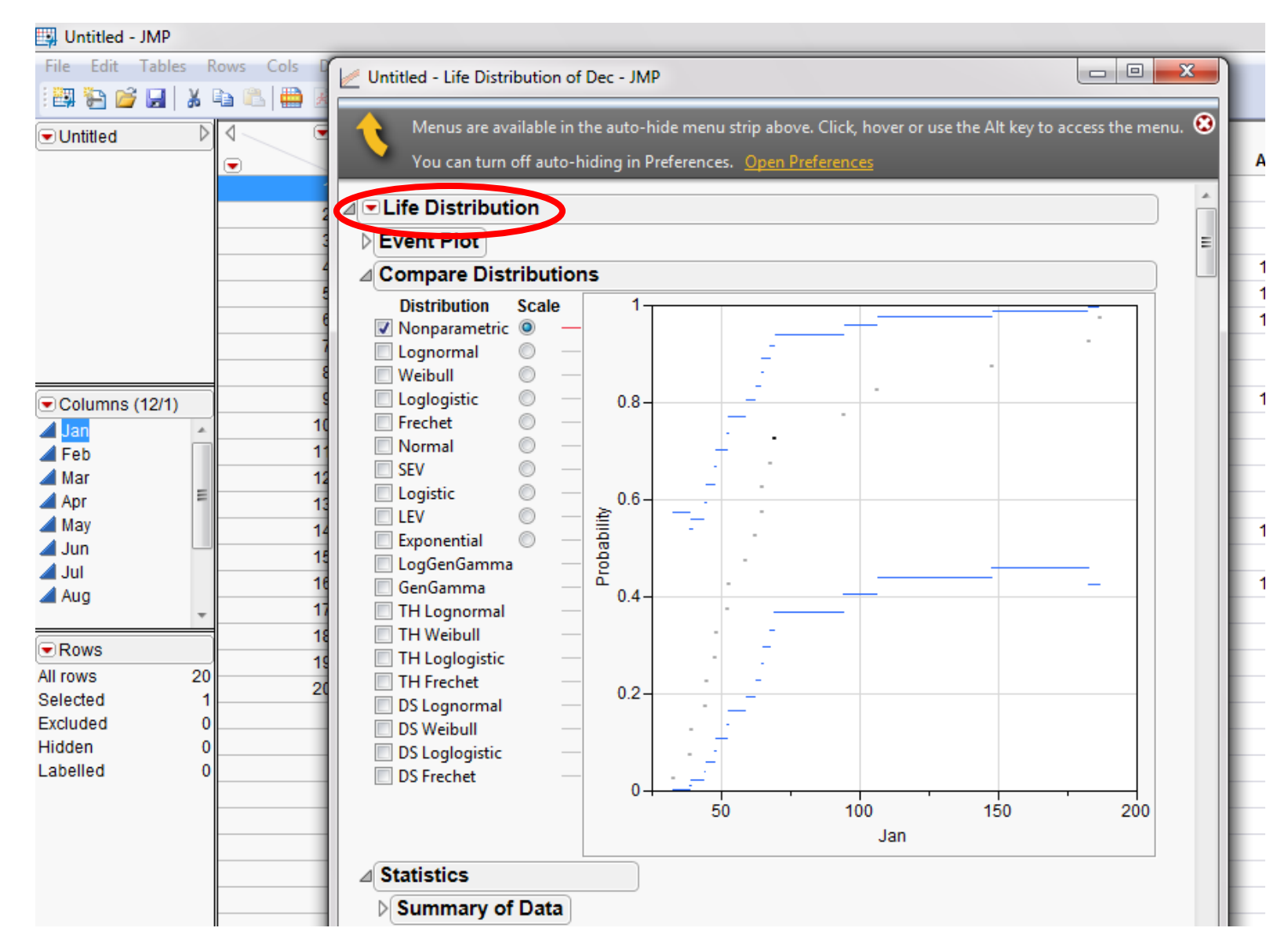

#### Click on Fit All-Distributions

| training_drought_monitoring]                                                                                                    |                                                                                                    |                   |
|----------------------------------------------------------------------------------------------------|----------------------------------------------------------------------------------------------------|-------------------|
| Untitled - Life Distribution of                                                                                                    | Dec - JMP                                                                                                    |                   |
| Menus are available in t<br>You can turn off auto-h                                                                                                    | he auto-hide menu strip above. Click, hover or use the Alt key to ac<br>iding in Preferences. <u>Open Preferences</u> | ccess the menu. 🧕 |
| <ul> <li>✓ Life Distribution</li> <li>Fit All Distributions</li> <li>Fit All Non-negative</li> <li>✓ Show Points</li> <li>Show Survival Curve</li> <li>Show Quantile Function</li> </ul> |                                                                                                    |                   |
| Show Hazard Functions<br>Show Statistics<br>Tabbed Report<br>Show Confidence Area<br>Interval Type<br>Change Confidence Lev<br>Comparison Criterion                                      | el                                                                                                    |                   |
| Script<br>TH Frechet<br>DS Lognormal<br>DS Weibull<br>DS Loglogistic<br>DS Frechet                                                                                                    | 0.2<br>0.2<br>0<br>50<br>100<br>150<br>Jan                                                                            | 200               |
| ⊿ Statistics                                                                                                    |                                                                                                    |                   |
| Summary of Data                                                                                                    |                                                                                                    |                   |

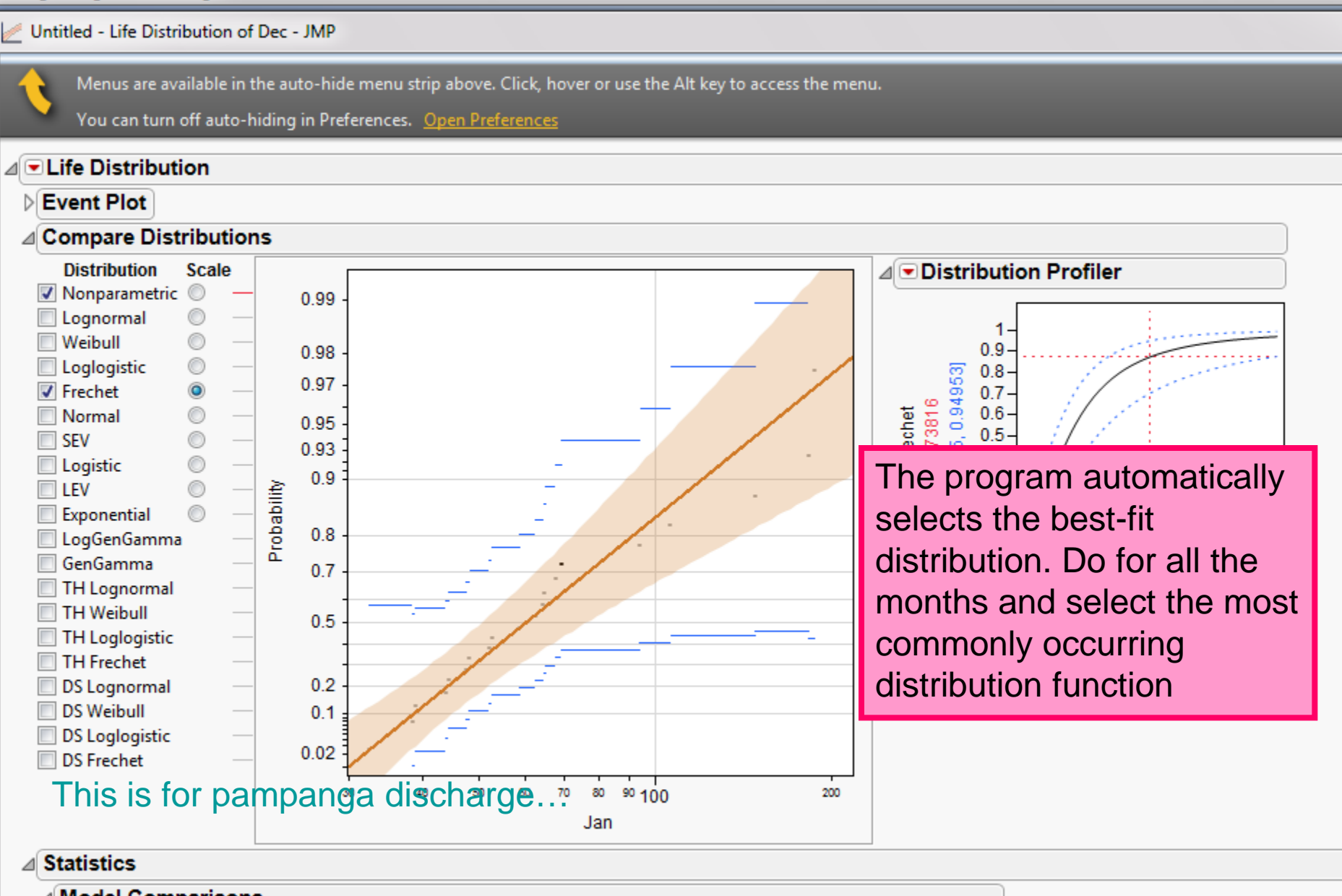

| ▲ Model Comparisons | S         |                 |           |                                            |
|---------------------|-----------|-----------------|-----------|--------------------------------------------|
| Distribution        | AICc      | -2Loglikelihood | BIC       | Convergence                                |
| Threshold Weibull   |           |                 |           | Failed: Cannot Decrease Objective Function |
| Frechet             | 196.11198 | 191.40610       | 197.39756 |                                            |
| Threshold Lognormal | 108 1075/ | 100 60754       | 100 50/7/ |                                            |

training\_drought\_monitoring]

| Unt | itled - Life Distri           | ibution of D   | ec - JMP        |                     |                  |                        |                      |                     |   |
|-----|-------------------------------|----------------|-----------------|---------------------|------------------|------------------------|----------------------|---------------------|---|
|     | Menus are av                  | ailable in the | e auto-hide me  | enu strip above. Cl | ick, hover or us | e the Alt key to acces | s the menu.          |                     |   |
|     | You can turn                  | off auto-hid   | ina in Preferer | nces. Open Prefer   | ences            |                        |                      |                     |   |
|     | ife Distribut                 | ion            |                 |                     |                  |                        |                      |                     |   |
|     | tatistics                     |                |                 |                     |                  |                        |                      |                     |   |
|     | Model Com                     | parisons       |                 |                     |                  |                        |                      |                     |   |
|     | Distribution                  |                | AICc            | -2Loglikelihood     | BIC              | Convergence            |                      |                     |   |
|     | Lognormal                     |                | 200 37793       | 195 67205           | 201 66351        | -                      |                      |                     |   |
|     | Loglogistic                   |                | 200 45147       | 195,74558           | 201,73705        |                        |                      |                     |   |
|     | LEV                           |                | 203 09575       | 198,38986           | 204 38133        | 0                      |                      |                     |   |
|     | DS Lognormal                  |                | 203,17205       | 195.67205           | 204.65924        | Scr                    | copy the             |                     |   |
|     | DS Loglogistic                |                | 203.24558       | 195.74558           | 204.73278        | octi                   | n and scale          |                     |   |
|     | Weibull                       |                | 207.08135       | 202.37547           | 208.36693        | 531                    |                      | in and scale        |   |
| 1   | DS Weibull                    |                | 209.87547       | 202.37547           | 211.36267        | for                    | the particular       | distribution        |   |
| 1   | Logistic                      |                | 211.39742       | 206.69154           | 212.68300        | f                      |                      |                     |   |
| 1   | Normal                        |                | 213.56786       | 208.86197           | 214.85344        | tune                   | ction                |                     |   |
| 1   | Exponential                   |                | 214.93801       | 212.71579           | 215.71152        |                        |                      |                     |   |
|     | SEV 223.35934                 |                |                 | 218.65346           | 224.64493        |                        |                      |                     |   |
| D   | Summary of                    | f Data         |                 |                     |                  |                        |                      |                     |   |
| Þ   | Nonparamet                    | tric Estim     | ate             |                     | For              | day 2 trair            | y on at least one mo | onth                |   |
| D   | <ul> <li>Parametri</li> </ul> | c Estimat      | e - Lognor      | mal                 | and              | see what               | vou aet              |                     |   |
|     | Parametri                     | c Estimat      | e - Weibull     |                     |                  |                        | <i>j</i> =           |                     |   |
|     | <ul> <li>Parametri</li> </ul> | c Estimat      | e - Loglogi     | stic                |                  |                        |                      |                     |   |
|     | Parametri                     | c ⊑stimat      | e - Frechet     |                     |                  |                        |                      |                     |   |
|     | Parameter                     | Estimate       | Std Error       | Lower 95%           | Upper 95%        | Criterion              |                      |                     |   |
|     | location                      | 3.9586172      | 0.08630803      | 3.7894565           | 4.1277778        | -2*LogLikelihood       | 191,40610            |                     |   |
|     | scale                         | 0.3676257      | 0.06655685      | 0.2371766           | 0.4980747        | AICc                   | 196.11198            |                     |   |
|     |                               |                |                 |                     |                  | BIC                    | 197.39756            |                     |   |
|     | Covarianc                     | e Matrix       |                 |                     |                  |                        |                      |                     |   |
|     | ⊿ Profilers                   |                |                 |                     |                  |                        |                      |                     |   |
|     | ⊿⊽Distri                      | bution Pr      | ofiler          | ⊿⊡Quan              | tile Profiler    |                        | Hazard Profiler      | ⊿ ⊂ Density Profile | r |
|     |                               |                |                 |                     | 200              |                        |                      |                     |   |

Write the values on the table for sheet and location in calculation sheet

| Microsoft Excel - SA_TEMPLATE_DISCHARGE |                           |                         |     |                     |                 |                           |           |           |  |  |  |  |
|-----------------------------------------|---------------------------|-------------------------|-----|---------------------|-----------------|---------------------------|-----------|-----------|--|--|--|--|
|                                         | <u>F</u> ile <u>E</u> dit | <u>V</u> iew <u>I</u> r | ise | ert F <u>o</u> rmat | <u>T</u> ools I | <u>D</u> ata <u>W</u> ind | low       | / Contri  |  |  |  |  |
| : 🗅                                     | 💕 🛃 💪                     | <u>a</u>   4            | ß   | V 🤣 🕅               | 🖌 🗈 🕻           | <b>-</b> 10 -             | C1        | - 😣       |  |  |  |  |
| : 🏞                                     | 💅 🚽 😐                     | Open In C               | on  | tribute 🚮           | Publish To V    | Vebsite 📆 l               | Pos       | t To Blog |  |  |  |  |
|                                         | D2                        | <b>-</b>                | fx  | 4.508243            |                 |                           |           |           |  |  |  |  |
|                                         | A                         | В                       |     | С                   | D               | E                         |           | F         |  |  |  |  |
| 1                                       | DISCARGE                  | date                    |     |                     | scale           | location                  |           |           |  |  |  |  |
| 2                                       | 69.046                    | Jan-8                   | 1   | jan                 | 4.508243        | 0.847367                  |           | 1981      |  |  |  |  |
| 3                                       | 36.988                    | Feb-8                   | 1   | feb                 | 4.46778         | 0.455677                  |           | 1982      |  |  |  |  |
| 4                                       | 28.869                    | Mar-8                   | 1   | mar                 | 4.98382         | 0.48694                   | $\square$ | 1983      |  |  |  |  |
| 5                                       | 21.377                    | Apr-8                   | 1   | apr                 | 5.33914         | 0.21037                   | $\square$ | 1984      |  |  |  |  |
| 6                                       | 133.689                   | May-8                   | 1   | may                 | 5.44237         | 0.49886                   | Γ         | 1985      |  |  |  |  |
| 7                                       | 484.852                   | Jun-8                   | 1   | jun                 | 6.0667          | 0.8294                    | Γ         | 1986      |  |  |  |  |
| 8                                       | 372.644                   | Jul-8                   | 1   | jul                 | 6.1397          | 0.876                     | Γ         | 1987      |  |  |  |  |
| 9                                       | 714.118                   | Aug-8                   | 1   | aug                 | 6.01213         | 0.29334                   | Γ         | 1988      |  |  |  |  |
| 10                                      | 489.347                   | Sep-8                   | 1   | sep                 | 6.54053         | 0.49854                   | Γ         | 1989      |  |  |  |  |
| 11                                      | 211.773                   | Oct-8                   | 1   | oct                 | 5.90428         | 0.56646                   | $\square$ | 1990      |  |  |  |  |
| 12                                      | 249.962                   | Nov-8                   | 1   | nov                 | 5.46794         | 0.63672                   | $\square$ | 1991      |  |  |  |  |
| 13                                      | 70.969                    | Dec-8                   | 1   | dec                 | 4.83637         | 0.58463                   | $[ \ ]$   | 1992      |  |  |  |  |
| 14                                      | 14 44.286 Jan-82          |                         | 2   |                     |                 |                           |           | 1993      |  |  |  |  |
| 15                                      | 15 27.955 Feb-82          |                         | 2   |                     |                 |                           |           | 1994      |  |  |  |  |
| 16                                      | 24.146                    | Mar-8                   | 2   |                     |                 |                           |           | 1995      |  |  |  |  |

## **Viewing of Results**

|    | <u>F</u> ile <u>E</u> dit <u>V</u> i | ew Insert F <u>o</u> | rmat <u>T</u> ools j | <u>D</u> ata <u>W</u> indow | Contrib <u>u</u> t | e <u>H</u> elp /            | Ado <u>b</u> e PDF |                |                |                  |              |                  | Type a que     | stion for help | • _ 8 ×   |
|----|--------------------------------------|----------------------|----------------------|-----------------------------|--------------------|-----------------------------|--------------------|----------------|----------------|------------------|--------------|------------------|----------------|----------------|-----------|
|    | 📂 🖬 🖪 🔒                              | ) 🖪 🛕 🗇              | 🕰 i 🐰 🗈 🕻            | <b>.</b> 19 - (21           | - 🧕 Σ              | - <u>2</u> ↓ <u>X</u> ↓   [ | 🛄 🕜 JMF            | 🗸 🚆 Arial      |                | • 10 • B /       | <u>n</u>   E | = = 🔤 🖇          | % , .00 .00    | 🗱 🗱   🛄 • 💡    | 🆄 • 🛕 • 📮 |
| 1  | 🛫 🖕 🤅 🖬 Op                           | en In Contribute     | 🛃 Publish To V       | Vebsite 🗾 Post              | To Blog 🖕          |                             |                    |                |                |                  |              |                  |                |                |           |
|    | U1 👻                                 | f∗ SA                |                      |                             |                    |                             |                    |                |                |                  |              |                  |                |                |           |
|    | 0                                    | Р                    | Q                    | R                           | S                  | Т                           | U                  | V              | W              | Х                | Y            | Z                | AA             | AB             | AC -      |
| 1  | SEPTEMBER                            | OCTOBER              | NOVEMBER             | DECEMBER                    |                    | date                        | SA                 |                | cou            | nters of SA occu | rrence for t | he different con | ditions        |                | Â         |
| 2  | 489.347                              | 211.773              | 249.962              | 70.969                      |                    | Jan-81                      | -0.13341           | Normal         | Normal         | Normal           |              | Normal           | Normal         | Normal         |           |
| 3  | 395.694                              | 198.624              | 120.423              | 99.568                      |                    | Feb-81                      | -0.34856           | Normal         | Normal         | Normal           |              | Normal           | Normal         | Normal         | =         |
| 4  | 307.07                               | 148.37               | 70.477               | 44.89                       |                    | Mar-81                      | -0.10119           | Normal         | Normal         | Normal           |              | Normal           | Normal         | Normal         |           |
| 5  | 107.395                              | 132.521              | 87.885               | 75.769                      |                    | Apr-81                      | -0.71029           | Normal         | Normal         | Normal           |              | Normal           | Normal         | Normal         |           |
| 6  | 261.513                              | 362.843              | 114.978              | 67.923                      |                    | May-81                      | -0.71029           | Normal         | Normal         | Normal           |              | Normal           | Normal         | Normal         |           |
| 7  | 777.673                              | 241.215              | 207.662              | 94.051                      |                    | Jun-81                      | 1.471032           | Normal         | Normal         | Normal           |              | 1                | Moderately Wet | Moderately Wet |           |
| 8  | 130.198                              | 345.05               | 473.299              | 57.228                      |                    | Jul-81                      | 0.62874            | Normal         | Normal         | Normal           |              | Normal           | Normal         | Normal         |           |
| 9  | 295.09                               | 274.735              | 212.265              | 116.981                     |                    | Aug-81                      | 0.329941           | Normal         | Normal         | Normal           |              | Normal           | Normal         | Normal         |           |
| 10 | 537.643                              | 1634.781             | 325.827              | 72.458                      |                    | Sep-81                      | 0.058487           | Normal         | Normal         | Normal           |              | Normal           | Normal         | Normal         |           |
| 11 | 922.432                              | 540.076              | 117.716              | 78.298                      |                    | Oct-81                      | -0.62523           | Normal         | Normal         | Normal           |              | Normal           | Normal         | Normal         |           |
| 12 | 593.696                              | 386.939              | 720.396              | 97.211                      |                    | Nov-81                      | -0.17013           | Normal         | Normal         | Normal           |              | Normal           | Normal         | Normal         |           |
| 13 | 1021.465                             | 1715.494             | 177.034              | 88.7                        |                    | Dec-81                      | -0.57267           | Normal         | Normal         | Normal           |              | Normal           | Normal         | Normal         |           |
| 14 | 494.069                              | 658.503              | 397.545              | 111.991                     |                    | Jan-82                      | -0.65776           | Normal         | Normal         | Normal           |              | Normal           | Normal         | Normal         |           |
| 15 | 616.42                               | 486.745              | 136.855              | 56.553                      |                    | Feb-82                      | -1.0155            | moderately dry | moderately dry | 1                |              | Normal           | Normal         | Normal         |           |
| 16 | 495.512                              | 350.98               | 188.152              | 154.099                     |                    | Mar-82                      | -0.75497           | Normal         | Normal         | Normal           |              | Normal           | Normal         | Normal         |           |
| 17 | 539.713                              | 434.628              | 306.083              | 355.477                     |                    | Apr-82                      | -0.63598           | Normal         | Normal         | Normal           |              | Normal           | Normal         | Normal         |           |
| 18 | 444.547                              | 119.16               | 161.527              | 114.688                     |                    | May-82                      | 0.792151           | Normal         | Normal         | Normal           |              | Normal           | Normal         | Normal         |           |
| 19 | 176.436                              | 432.088              | 716.142              | 182.301                     |                    | Jun-82                      | 0.034723           | Normal         | Normal         | Normal           |              | Normal           | Normal         | Normal         |           |
| 20 | 518.233                              | 349.729              | 374.251              | 98.225                      |                    | Jul-82                      | 1.504442           | Normal         | Normal         | Normal           |              | severely wet     | 1              | Severely Wet   |           |
| 21 | 388.168                              | 458.878              | 483.364              | 125.788                     |                    | Aug-82                      | -0.14197           | Normal         | Normal         | Normal           |              | Normal           | Normal         | Normal         |           |
| 22 |                                      |                      |                      |                             |                    | Sep-82                      | -0.32047           | Normal         | Normal         | Normal           |              | Normal           | Normal         | Normal         |           |
| 23 | SEPTEMBER                            | OCTOBER              | NOVEMBER             | DECEMBER                    |                    | Oct-82                      | -0.65499           | Normal         | Normal         | Normal           |              | Normal           | Normal         | Normal         |           |
| 24 | 968.4407871                          | 363.4302863          | 383.9899171          | 113.118776                  |                    | Nov-82                      | -0.82177           | Normal         | Normal         | Normal           |              | Normal           | Normal         | Normal         | L         |
| 25 | 780.5862519                          | 340.2177029          | 180.5425619          | 162.0368951                 |                    | Dec-82                      | -0.1543            | Normal         | Normal         | Normal           |              | Normal           | Normal         | Normal         | L         |
| 26 | 602.819172                           | 251.5018183          | 102.0999183          | 68.51107538                 |                    | Jan-83                      | -0.22695           | Normal         | Normal         | Normal           |              | Normal           | Normal         | Normal         | L         |
| 27 | 202 299655                           | 223 5227907          | 129 4400364          | 121.329097                  |                    | Feb-83                      | -0.28654           | Normal         | Normal         | Normal           |              | Normal           | Normal         | iNormal        |           |

Scroll to the right of the calculations sheet and find SA vertically tabulated and categorized

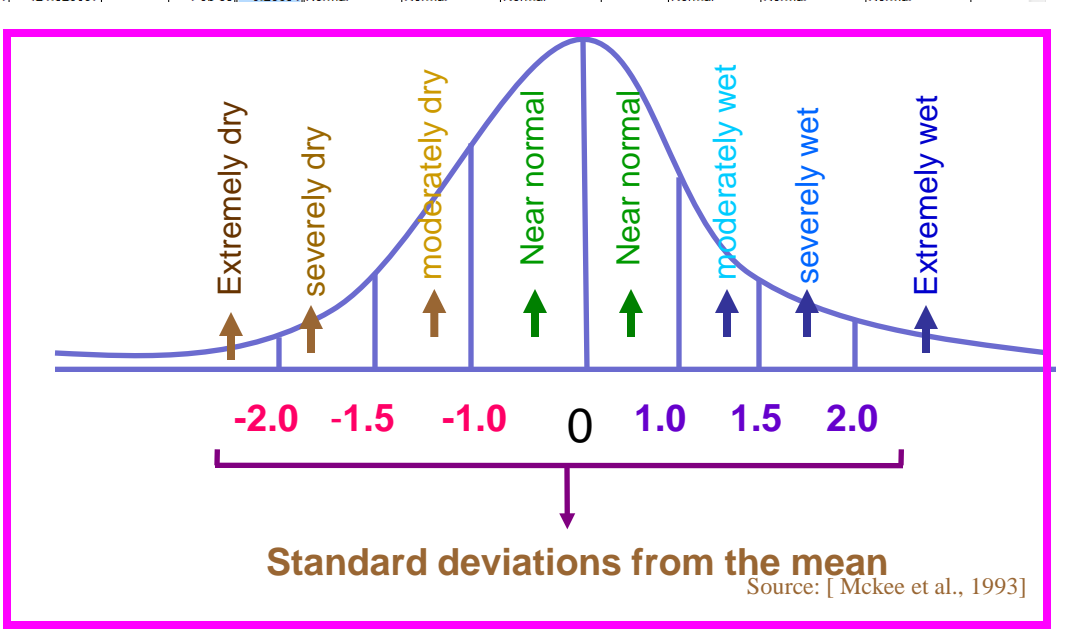

## GRAPHING\_TEMPORAL\_SA: Sheet 2

#### This sheet automatically tabulates the calculated SA in sheet 1

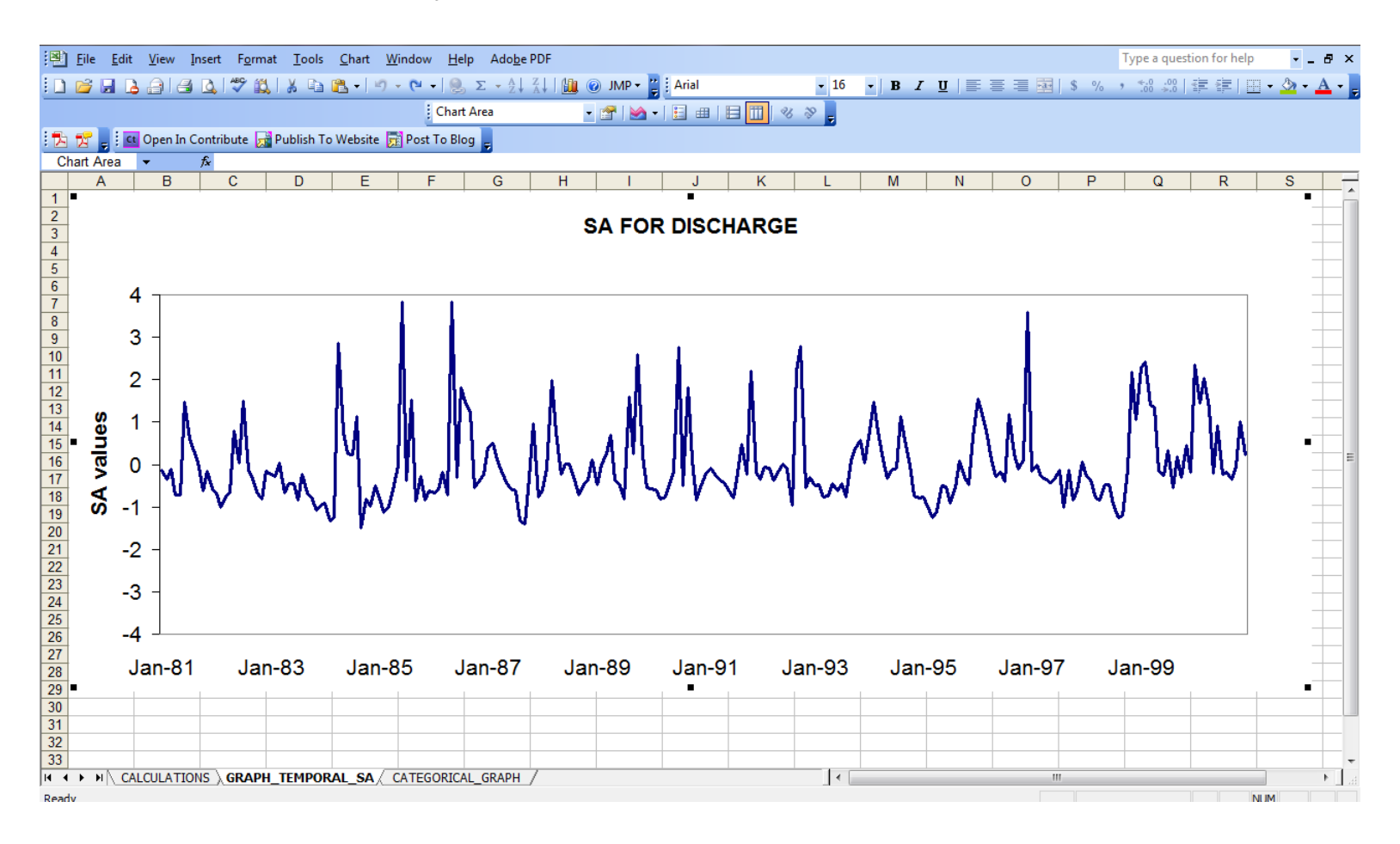

### **CATEGORICAL GRAPH: 3rd Sheet**

|                                                                      | <u>F</u> ile <u>E</u> di | it <u>V</u> iew | w <u>I</u> nsert F <u>o</u> rmat <u>I</u> ools <u>D</u> ata <u>W</u> indow Contrib <u>u</u> te <u>H</u> elp Ado <u>b</u> e PDF |          |          |            |          |          |           |         |   |      |       |      |       |          | Type a question for help 🔹 |                      |     |     | 8×    |          |
|----------------------------------------------------------------------|--------------------------|-----------------|----------------------------------------------------------------------------------------------------|----------|----------|------------|----------|----------|-----------|---------|---|------|-------|------|-------|----------|----------------------------|----------------------|-----|-----|-------|----------|
|                                                                      | 🞽 🔒 (                    | 2 🗿 🖪           | ) 💁 💞 🛍                                                                                                    | V 🕺 🖻    | 🔁 - 🔊    | - (2 - 1 😣 | Σ·A↓     | ⊼↓   🏨 🤇 | 🧿 JMP 🕶 🚆 | Arial   |   | - 10 | -   B | I    | ŭ∣≣   | ≣ ≣ ₫    | \$ %                       | • •.0 .00<br>•.€ 00. | < > | •   | 🆄 - 🔺 | <u> </u> |
| 🗄 🔀 🥫 🖕 🗓 💶 Open In Contribute 🙀 Publish To Website 🙀 Post To Blog 🖕 |                          |                 |                                                                                                    |          |          |            |          |          |           |         |   |      |       |      |       |          |                            |                      |     |     |       |          |
|                                                                      | E32                      | •               | fx                                                                                                    | _        | -        | _          | _        |          |           |         |   |      |       |      |       | -        | _                          | -                    |     |     | -     |          |
| 1                                                                    | A                        | В               | C                                                                                                    | D        | E        | F          | G        | Н        |           | J       | K | L    | M     |      | N     | 0        | Р                          | Q                    | R   |     | S     |          |
| 2                                                                    |                          |                 |                                                                                                    |          |          |            |          |          |           |         |   |      |       |      |       |          |                            |                      |     |     |       |          |
| 3                                                                    | -                        |                 |                                                                                                    |          |          |            |          |          |           |         |   | 1    |       |      |       |          |                            |                      |     | _   |       |          |
| 5                                                                    | _                        |                 |                                                                                                    |          |          |            |          | D        | ISCHA     | RGE S   | Α |      |       |      |       |          |                            |                      |     |     |       |          |
| 6                                                                    | _                        |                 |                                                                                                    |          |          |            |          |          |           |         |   |      |       |      |       | _        |                            |                      |     |     |       |          |
| 8                                                                    | · .                      | 14              |                                                                                                    |          |          |            |          |          |           |         |   |      |       |      |       |          |                            |                      |     | _   |       |          |
| 9                                                                    | _                        |                 |                                                                                                    |          |          |            |          |          |           |         |   |      |       |      |       |          |                            |                      |     |     |       |          |
| 10                                                                   | -                        | 12 -            |                                                                                                    |          |          |            |          |          |           |         |   |      |       |      |       |          |                            |                      |     | _   |       |          |
| 12                                                                   | e e                      | 10              |                                                                                                    |          |          |            |          |          |           |         |   |      |       |      |       |          |                            |                      |     |     |       |          |
| 13                                                                   | Ğ                        |                 |                                                                                                    |          |          |            |          |          |           |         |   |      |       |      |       |          |                            |                      |     |     |       | _        |
| 15                                                                   | Š                        | 8 -             |                                                                                                    |          |          |            |          |          |           |         |   |      |       |      |       |          |                            |                      |     |     |       |          |
| 16                                                                   | 3                        | 6               |                                                                                                    |          |          |            |          |          |           |         |   |      |       |      |       |          |                            |                      |     |     |       | =        |
| 18                                                                   | _ e                      | • 7             |                                                                                                    |          |          |            |          |          |           |         |   |      |       |      |       |          |                            |                      |     | _   |       |          |
| 19                                                                   | Ö                        | 4 -             |                                                                                                    |          |          |            |          |          |           |         |   |      |       |      |       |          |                            |                      |     |     |       |          |
| 20                                                                   | -#                       | ~               |                                                                                                    |          |          |            |          |          |           |         |   |      |       |      |       |          |                            |                      |     | _   |       |          |
| 22                                                                   | _                        | 2 ]             |                                                                                                    |          |          |            |          |          |           |         |   |      |       |      |       |          |                            |                      |     |     |       |          |
| 23                                                                   | -                        | 0 +             |                                                                                                    |          |          |            | 1        |          |           |         |   | 1    |       |      |       |          |                            |                      |     | _   |       |          |
| 25                                                                   | _                        |                 |                                                                                                    | Extrem   | elv Dry  | ,          |          |          | Severe    | -ly Dry |   |      |       | Mo   | odera | ately Dr |                            |                      |     |     |       |          |
| 26                                                                   | _                        |                 |                                                                                                    |          |          |            |          |          | oeven     |         |   |      |       | IVIC | Jucie | actly Di | y                          |                      |     |     |       | _        |
| 28                                                                   |                          |                 |                                                                                                    |          |          |            |          |          |           |         |   |      |       |      |       |          |                            |                      |     |     |       |          |
| 29                                                                   |                          |                 |                                                                                                    |          |          |            |          |          |           |         |   |      |       |      |       |          |                            |                      |     |     |       |          |
| 30                                                                   |                          |                 |                                                                                                    |          |          |            |          |          |           |         |   |      |       |      |       |          |                            |                      |     |     |       |          |
| 32                                                                   |                          |                 |                                                                                                    |          |          | 1          |          |          |           |         |   |      |       |      |       |          |                            |                      |     |     |       |          |
| 33                                                                   |                          |                 |                                                                                                    |          |          |            |          |          |           |         |   |      |       |      |       |          |                            |                      |     |     |       | _        |
| 35                                                                   | N NA C                   |                 | NS / GRAD                                                                                                    |          |          | ATEGORIC   |          | /        |           |         |   |      |       |      |       |          |                            |                      |     |     |       |          |
| Readv                                                                |                          | ALCOLATIC       |                                                                                                    | ILTEMPOR | nc_on χυ | ALGOID     | AL_ONAPH |          |           |         |   |      |       |      |       |          |                            |                      |     | NUM |       |          |